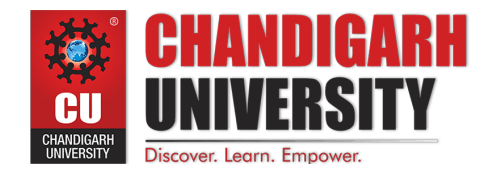

NAME RAJDEEP JAISWAL

**BRANCH – B.TECH (CSE)** 

SEMESTER - 2<sup>ND</sup>

UID - 20BCS2761

SEC/GROUP - 26(B)

D.O.P - 3 MAY 2021

SUBJECT - COMPUTER WORKSHOP

### TOPIC - How to make a bootable stick on windows and ubantu?

## 1. Overview

With a bootable Ubuntu USB stick, you can:

- Install or upgrade Ubuntu
- Test out the Ubuntu desktop experience without touching your PC configuration
- Boot into Ubuntu on a borrowed machine or from an internet cafe
- Use tools installed by default on the USB stick to repair or fix a broken configuration

Creating a bootable Ubuntu USB stick from Microsoft Windows is very simple and we're going to cover the process in the next few steps.

## 2. Requirements

You will need:

- A 4GB or larger USB stick/flash drive
- Microsoft Windows XP or later
- <u>Rufus</u>, a free and open source USB stick writing tool
- An Ubuntu ISO file. See <u>Get Ubuntu</u> for download links

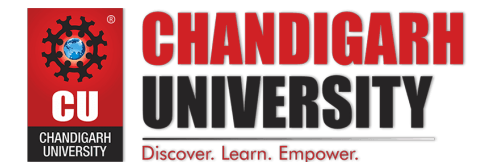

## 3. USB selection

Perform the following to configure your USB device in Rufus:

- 1. Launch Rufus
- 2. Insert your USB stick
- 3. Rufus will update to set the device within the Device field
- 4. If the Device selected is incorrect (perhaps you have multiple USB storage devices), select the correct one from the device field's drop-down menu

| Drive Properties —                                                                                                    |                                                   |             |    |
|----------------------------------------------------------------------------------------------------|---------------------------------------------------|-------------|----|
| Device                                                                                                    |                                                   |             |    |
| 8GB (F:) [7.8GB]                                                                                                    |                                                   |             | ~  |
| 8GB (F:) [7.8GB]                                                                                                    |                                                   |             |    |
| Disk or ISO image (Please select)                                                                                     | v Ø                                               | SELEC       | 1  |
| Partition scheme                                                                                                    | Target system                                     |             |    |
| MBR ~                                                                                                    | BIOS (or UEFI-CSM                                 | <b>/</b> I) |    |
| <ul> <li>Show advanced drive properties</li> </ul>                                                                    |                                                   |             |    |
| Volume label                                                                                                    |                                                   |             |    |
| Volume label<br>8GB<br>File system                                                                                    | Cluster size                                      |             |    |
| Volume label<br>8GB<br>File system<br>FAT32 (Default)                                                                 | Cluster size<br>4096 bytes (Defau                 | lt)         |    |
| Volume label<br>8GB<br>File system<br>FAT32 (Default)<br>V Show advanced format options                               | Cluster size<br>4096 bytes (Defau                 | lt)         |    |
| Volume label<br>8GB<br>File system<br>FAT32 (Default)<br>Show advanced format options<br>Status                       | Cluster size<br>4096 bytes (Defau                 | lt)         |    |
| Volume label<br>8GB<br>File system<br>FAT32 (Default)<br>Show advanced format options<br>Status<br>REA                | Cluster size<br>4096 bytes (Defau                 | lt)         | ~  |
| Volume label<br>8GB<br>File system<br>FAT32 (Default)<br>Show advanced format options<br>Status<br>REA                | Cluster size<br>4096 bytes (Defau<br>ADY          | lt)         | ~  |
| Volume label<br>8GB<br>File system<br>FAT32 (Default)<br>Show advanced format options<br>Status<br>REA<br>(S) (i) 😤 📰 | Cluster size<br>4096 bytes (Defau<br>ADY<br>START | lt)<br>CLOS | ŞE |

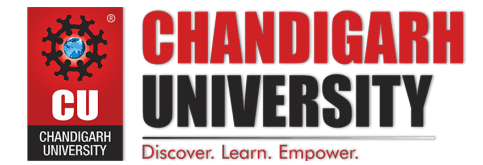

## 4. Boot selection and Partition scheme

Now choose the Boot selection. Choices will be *Non bootable* and *FreeDOS*. Since you are creating a bootable Ubuntu device select FreeDOS.

The default selections for Partition scheme (*MBR*) and Target system (*BIOS (or UEFI-CSM)*) are appropriate (and are the only options available).

| Device                                                                                                    |        |                          |               |       |        |       |
|----------------------------------------------------------------------------------------------------|--------|--------------------------|---------------|-------|--------|-------|
| KINGSTON (F:) [7.8GB]                                                                                                    |        |                          |               |       |        | ~     |
| Boot selection                                                                                                    |        |                          |               |       |        | - 202 |
| FreeDOS                                                                                                    |        | ~                        | $\odot$       |       | SELECT |       |
| Partition scheme                                                                                                    | -      | larget sys               | tem           |       |        |       |
| MPR                                                                                                    | ~      | BIOS (or                 | UEFI-C        | SM)   |        | ~     |
| <ul> <li>Show advanced drive properties</li> <li>Format Options -</li> <li>Volume label</li> <li>Ubuntu 18.04.1 Desktop</li> </ul>                                                                                                    | erties | Chuster -                | 0_            |       |        |       |
| <ul> <li>Show advanced drive properties</li> <li>Format Options -</li> <li>Volume label</li> <li>Ubuntu 18.04.1 Desktop</li> <li>File system</li> </ul>                                                                                                    | erties | Cluster siz              |               |       |        |       |
| <ul> <li>Show advanced drive properties</li> <li>Format Options -</li> <li>Volume label</li> <li>Ubuntu 18.04.1 Desktop</li> <li>File system</li> <li>FAT32 (Default)</li> </ul>                                                                                                    | erties | Cluster siz<br>4096 byte | e<br>s (Defa  | ault) |        | ~     |
| <ul> <li>Show advanced drive properties of the properties of the properties of t</li></ul> | erties | Cluster siz<br>4096 byte | e<br>es (Defa | ault) |        | ~     |
| <ul> <li>Show advanced drive properties of the properties of the properties of t</li></ul> | erties | Cluster siz<br>4096 byte | e<br>es (Defa | ault) |        | ~     |

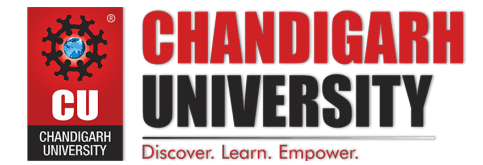

## 5. Select the Ubuntu ISO file

To select the Ubuntu ISO file you downloaded previously, click the SELECT to the right of "Boot selection". If this is the only ISO file present in the Downloads folder you will only see one file listed.

Select the appropriate ISO file and click on Open.

| KINGSTON (F:) [7.8GB                               |                                                                          |                                                           |     |                                                  |   |
|----------------------------------------------------|--------------------------------------------------------------------------|-----------------------------------------------------------|-----|--------------------------------------------------|---|
|                                                    | ]                                                                        | ~                                                         |     |                                                  |   |
| Boot selection                                     |                                                                          |                                                           |     |                                                  |   |
| FreeDOS                                            | & Open                                                                   |                                                           |     |                                                  | × |
| Partition scheme<br>MBR                            | $\leftrightarrow \rightarrow \neg \uparrow \clubsuit \rightarrow$ This P | C > Downloads                                             | v Ö | Search Downloads                                 | ٩ |
| <ul> <li>Show advanced d</li> </ul>                | Organize 👻 New folder                                                    |                                                           |     | E • 💷                                            | 0 |
| Format Opti<br>Volume label<br>Ubuntu 18.04.1 Desk | This PC                                                                  | wbuntu-18.04.1-desktop-amd64.iso<br>Type: Disc Image File |     | Date modified: 8/8/2018 10:21 A<br>Size: 1.81 GB | м |
| File system                                        | Documents                                                                |                                                           |     |                                                  |   |
| FAT32 (Default)                                    | 🕹 Downloads                                                              |                                                           |     |                                                  |   |
| ✓ Show advanced for Show advanced for Status ——    | Music<br>Pictures<br>Videos                                              |                                                           |     |                                                  |   |
|                                                    | ··· 05 (C)                                                               |                                                           |     |                                                  |   |
| © () ≋ <b>П</b>                                    | XP Boot (D:)<br>User Data (E:)                                           |                                                           |     |                                                  |   |

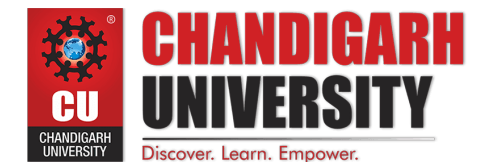

## 6. Write the ISO

The Volume label will be updated to reflect the ISO selected.

Leave all other parameters with their default values and click START to initiate the write process.

| Device                                                                                                    |                                            |                            |           |      |    |
|----------------------------------------------------------------------------------------------------|--------------------------------------------|----------------------------|-----------|------|----|
| 8GB (F:) [7.8GB]                                                                                                    |                                            |                            |           |      | ~  |
| Boot selection                                                                                                    |                                            |                            |           |      |    |
| ubuntu-18.04.1-deskto                                                                                                    | p-amd64.iso                                | $\sim$                     | $\oslash$ | SELE | ст |
| Partition scheme                                                                                                    |                                            | Target syste               | m         |      |    |
|                                                                                                    |                                            | DIOS UE                    | FI        |      | ~  |
| МВК<br>✓ Show advanced driv<br>Format Optio<br>Volume label<br>Ubuntu 18.04.1 LTS am                                                                 | ve properties                              |                            |           |      |    |
| MBK<br>Show advanced driv<br>Format Optio<br>Volume label<br>Ubuntu 18.04.1 LTS am<br>File system                                                    | ve properties ns                           | Cluster size               |           |      |    |
| MBK<br>Show advanced driv<br>Format Optio<br>Volume label<br>Ubuntu 18.04.1 LTS am<br>File system<br>FAT32 (Default)                                 | ve properties ns                           | Cluster size<br>4096 bytes | (Defa     | ult) | ~  |
| MBK<br>Show advanced driv<br>Format Optio<br>Volume label<br>Ubuntu 18.04.1 LTS am<br>File system<br>FAT32 (Default)<br>Show advanced form           | ve properties  nS  nd64  mat options       | Cluster size<br>4096 bytes | (Defa     | ult) | ~  |
| MBK<br>Show advanced driv<br>Format Optio<br>Volume label<br>Ubuntu 18.04.1 LTS am<br>File system<br>FAT32 (Default)<br>Show advanced form<br>Status | ve properties ns                           | Cluster size<br>4096 bytes | (Defa     | ult) | ~  |
| MBK<br>Show advanced driv<br>Format Optio<br>Volume label<br>Ubuntu 18.04.1 LTS am<br>File system<br>FAT32 (Default)<br>Show advanced form<br>Status | ve properties ns                           | Cluster size<br>4096 bytes | (Defa     | ult) | ~  |
| MBK<br>Show advanced driv<br>Format Optio<br>Volume label<br>Ubuntu 18.04.1 LTS am<br>File system<br>FAT32 (Default)<br>Show advanced form<br>Status | ve properties  ns  nd64  mat options  READ | Cluster size<br>4096 bytes | (Defa     | ult) | ~  |

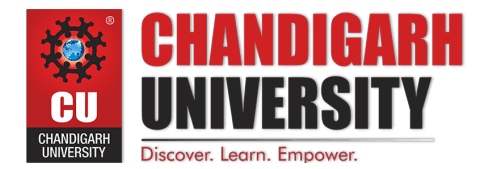

# 7. Additional downloads

You may be alerted that Rufus requires additional files to complete writing the ISO. If this dialog box appears, select Yes to continue

| Λ | This image uses Syslinux 6.03/20171017 but this application<br>only includes the installation files for Syslinux<br>6.03/2014-10-06.                                                                                                    |
|---|----------------------------------------------------------------------------------------------------|
|   | As new versions of Syslinux are not compatible with one<br>another, and it wouldn't be possible for Rufus to include<br>them all, two additional files must be downloaded from the<br>Internet ('Idlinux.sys' and 'Idlinux.bss'):<br>- Select 'Yes' to connect to the Internet and download these<br>files |
|   | - Select 'No' to cancel the operation                                                                                                    |
|   | Note: The files will be downloaded in the current application<br>directory and will be reused automatically if present.                                                                                                    |
|   |                                                                                                    |

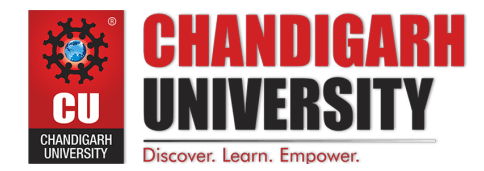

#### 8. Write warnings

You will then be alerted that Rufus has detected that the Ubuntu ISO is an *ISOHybrid image*. This means the same image file can be used as the source for both a DVD and a USB stick without requiring conversion.

Keep Write in ISO Image mode selected and click on OK to continue.

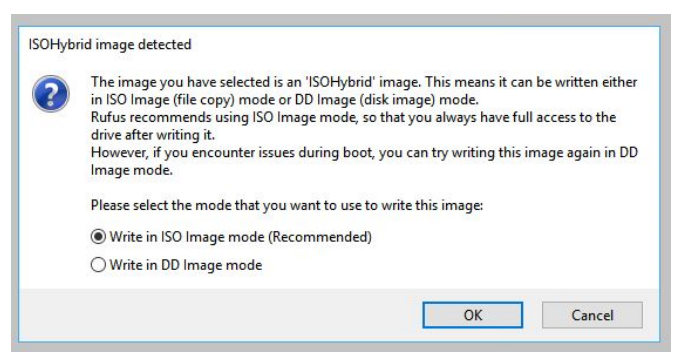

Rufus will also warn you that all data on your selected USB device is about to be destroyed. This is a good moment to double check you've selected the correct device before clicking OK when you're confident you have.

| urus |                                                |                                           |                              |                                         |                           | Č |
|------|------------------------------------------------|-------------------------------------------|------------------------------|-----------------------------------------|---------------------------|---|
|      | WARNING:<br>BE DESTRO<br>To continu<br>CANCEL. | ALL DATA ON I<br>OYED.<br>e with this ope | DEVICE 'KIN<br>tration, clic | IGSTON (F:) <sub>e</sub><br>k OK. To qu | [7.8GB]' WILL<br>it click |   |
|      |                                                |                                           |                              |                                         |                           | - |

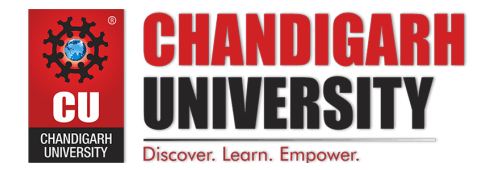

## 9. Writing the ISO

The ISO will now be written to your USB stick, and the progress bar in Rufus will give you some indication of where you are in the process. With a reasonably modern machine, this should take around 10 minutes. Total elapsed time is shown in the lower right corner of the Rufus window.

| F Rufus 3.1.1320                                                                                                    | ·                                              |       | ×   |
|----------------------------------------------------------------------------------------------------|------------------------------------------------|-------|-----|
| Drive Properties —                                                                                                    |                                                |       |     |
| Device                                                                                                    |                                                |       |     |
| KINGSTON (F:) [7.8GB]                                                                                                    |                                                |       |     |
| Boot selection                                                                                                    |                                                |       |     |
| ubuntu-18.04.1-desktop-amd64.iso                                                                                                    | ∘ ∨ ⊘                                          | SELE  | СТ  |
| Partition scheme                                                                                                    | Target system                                  |       |     |
| MBR v                                                                                                    | BIOS or UEFI                                   |       |     |
| Format Options —<br>Volume label<br>Ubuntu 18.04.1 LTS amd64                                                                             |                                                |       |     |
| Format Options —<br>Volume label<br>Ubuntu 18.04.1 LTS amd64<br>File system                                                              | Cluster size                                   |       |     |
| Format Options<br>Volume label<br>Ubuntu 18.04.1 LTS amd64<br>File system<br>FAT32 (Default)                                             | Cluster size<br>4096 bytes (Def                | ault) | ~   |
| Format Options —<br>Volume label<br>Ubuntu 18.04.1 LTS amd64<br>File system<br>FAT32 (Default)<br>Show advanced format options<br>Status | Cluster size<br>4096 bytes (Def                | ault) | ~   |
| Format Options —<br>Volume label<br>Ubuntu 18.04.1 LTS amd64<br>File system<br>FAT32 (Default)<br>Show advanced format options<br>Status | Cluster size<br>4096 bytes (Def<br>g ISO files | ault) | ~   |
| Format Options —<br>Volume label<br>Ubuntu 18.04.1 LTS amd64<br>File system<br>FAT32 (Default)<br>Show advanced format options<br>Status | Cluster size<br>4096 bytes (Def<br>g ISO files | ault) | CEL |

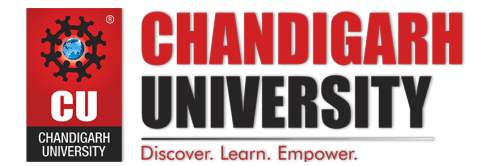

### 10. Installation complete

When Rufus has finished writing the USB device, the Status bar will be green filled and the word READY will appear in the center. Select CLOSE to complete the write process.

|                        |                         |                               | ~                                          |
|------------------------|-------------------------|-------------------------------|--------------------------------------------|
|                        | ~                       |                               | 1.12                                       |
| ~                      | $\odot$                 | SELEC                         | СТ                                         |
| Target sys             | stem                    |                               |                                            |
| BIOS or I              | JEFI                    |                               | ~                                          |
|                        |                         |                               |                                            |
| Cluster si             | ze                      |                               |                                            |
| Cluster si<br>4096 byt | ze<br>es (Defau         | ult)                          | ~                                          |
| Cluster si<br>4096 byt | ze<br>es (Defau         | ılt)                          | ~                                          |
| Cluster si<br>4096 byt | ze<br>es (Defau         | ılt)                          | ~                                          |
| Cluster si<br>4096 byt | ze<br>es (Defau         | ılt)                          | ~                                          |
|                        | Target sys<br>BIOS or U | Target system<br>BIOS or UEFI | ✓ ⊘ SELEC<br>Target system<br>BIOS or UEFI |

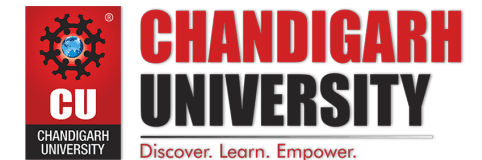

#### LEARNING OUTCOMES

- 1. Apply coding skills to solve application based problems on competitive platforms such as Hacker Rank/ Hacker Earth/Code Chef.
- 2. Understand the basic concept and structure of computer hardware
- 3. Identify the existing configuration of the computers and peripherals.
- 4. Installing and uninstalling multiple operating systems on a machine.
- 5. Apply their knowledge about computer peripherals to identify /rectify problems on-board.

#### **EVALUATION COLUMN (To be filled by concerned faculty only)**

| Sr. No. | Parameters                                                            | Maximum<br>Marks | Marks<br>Obtained |
|---------|-----------------------------------------------------------------------|------------------|-------------------|
| 1.      | Worksheet Completion including writing<br>learning objective/ Outcome | 10               |                   |
| 2.      | Post Lab Quiz Result                                                  | 5                |                   |
| 3.      | Student engagement in Simulation/<br>Performance/ Pre Lab Questions   | 5                |                   |
| 4.      | Total Marks                                                           | 20               |                   |